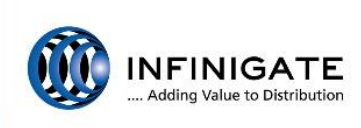

# Anleitung So migrieren Sie die Konfiguration von Sophos SG auf XG Firewall

Der Sophos Migrations-Assistent hilft Ihnen dabei, die Konfiguration Ihrer SG Firewall auf eine XG Firewall zu übernehmen. Der Inhalt dieser Anleitung führt Sie parallel Schritt für Schritt durch die Migration und gibt begleitende Hinweise.

<u>Bitte beachten Sie:</u> Es können nicht alle Konfigurationspunkte identisch übernommen werden. Diese werden nochmals gesondert vor der finalen Migration im Migrations-Assistent angezeigt.

## Hardware-Empfehlung und Vorbereitung

Hardware: Mind. Dual-Core, 1GB RAM, 32GB HDD

**Download des Migrations-Assistenten:** <u>https://partnerportal.sophos.com/lp/sophos-migration-assistant.aspx</u> Hier kommt es zur Partner Login-Aufforderung. Sollten Sie auf die Landingpage umgeleitet werden, bitte den Link erneut benutzen.

## Schritt-für-Schritt-Anleitung Migrations-Assistent SG -> XG

 Anmeldung über <u>https://172.16.16.16</u> ohne Port (IP-Adresse alternativ über die Konsole anpassbar) Login: admin Passwort: admin

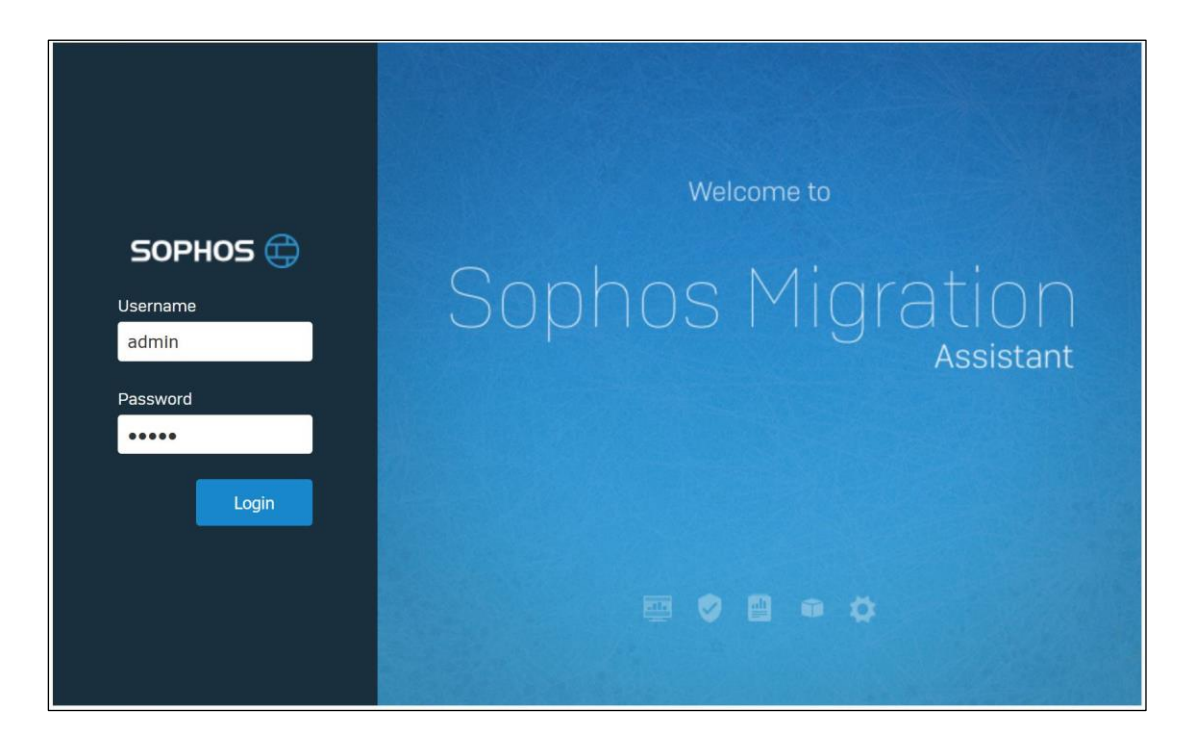

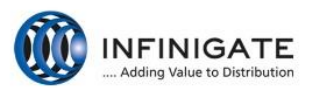

#### 2. End User License Agreement akzeptieren.

| End User License Agreement Use of the Sophos UTM Migration Assistant is subject to the Sophos <u>End User License Agreement</u> . You must tick the checkbox below if you want to proceed. I agree to the Sophos End User License Agreement | Ne | xt |
|----------------------------------------------------------------------------------------------------|----|----|

#### 3. Hier finden Sie eine Übersicht, was genau alles portiert werden kann bzw. wird.

| ⇔ Sophos Migr                                                     | ration Assistant Preview                                                   |                                              | Overview | Help | admin 🔻 |
|-------------------------------------------------------------------|----------------------------------------------------------------------------|----------------------------------------------|----------|------|---------|
| Welcome to Sophos UT                                              | M Migration Assistant                                                      |                                              |          |      |         |
| The Sophos UTM Migration Ass                                      | istant is a tool designed to help Sophos Part                              | ners and Customers to                        |          |      |         |
| <ul> <li>Migrate Sophos UTM con<br/>model</li> </ul>              | figurations to XG Firewall compatible configur                             | ration for respective UTM                    |          |      |         |
| Manage migration history                                          | y and settings                                                             |                                              |          |      |         |
| Read the UTM migration guide b<br>gets migrated, what does not ge | before you proceed to know Best Practices, pr<br>et migrated and behavior. | epare for migration, what                    |          |      |         |
| Supported UTM firmware versi                                      | ons                                                                        |                                              |          |      |         |
| 9.4, 9.4 MR, 9.5, 9.5 MR                                          |                                                                            |                                              |          |      |         |
| What configuration gets migra                                     | ted?                                                                       |                                              |          |      |         |
| Your UTM configuration can incl                                   | lude:                                                                      |                                              |          |      |         |
| CATEGORY                                                          | SUB-CATEGORY                                                               | WHAT'S MIGRATED                              |          |      |         |
| Management                                                        | System Settings                                                            | Hostname, Time and Date                      |          |      |         |
|                                                                   | WebAdmin Settings                                                          | Globel, Access Control, Advanced,            |          |      |         |
|                                                                   | Backup/Restore                                                             | Automatic Backups                            |          |      |         |
|                                                                   | Notifications                                                              | Global, Advanced                             |          |      |         |
|                                                                   | SNMP                                                                       | Traps                                        |          |      |         |
| Definitions & Users                                               | Network Definitions                                                        | Network Definitions, MAC Address Definitions |          |      |         |
|                                                                   | Service Definitions                                                        | Service Definition                           |          |      |         |

4. Jetzt können Sie die Migration mit "Start New Migration" starten.

| Sophos Migration Assistant                               | Preview     |             | 0                                   | verview | Help admin 🕶 |
|----------------------------------------------------------|-------------|-------------|-------------------------------------|---------|--------------|
| Start New Migration                                      |             |             | Show: Pending only   All            | Search  | ٩            |
| Session Name / Migration Start Date<br>No Records Found. | UTM Version | Description | Last Modified / Last Backup Created |         | Manage       |
|                                                          |             |             |                                     |         |              |

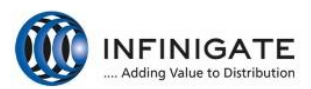

5. Session Name = Name der Migration (für Sie als Unterstützung)
 Description = Details zu Ihrer Migration
 Configuration File = Hier bitte die UTM/SG-Migrationsdatei auswählen (Export ab Punkt 6)
 Password ... = Passwort der UTM/SG-Migrationsdatei eingeben

| Sophos Migration Assistant Preview                                          |                                                 |                                        | Overview                  | Help admin 🔻              |
|-----------------------------------------------------------------------------|-------------------------------------------------|----------------------------------------|---------------------------|---------------------------|
| Upload UTM Configuration File<br>Supported Version UTM 9.4 onwards          | Upload UTM<br>Configuration<br>File             | 2<br>Perform<br>Automatic<br>Migration | 3<br>Handle<br>Exceptions | Download<br>Migrated file |
| Session Name * admin Enter a unique name to identify the Migration Session. | Configuration File * Durchsuchen Keine Datei au | usgewählt.                             |                           |                           |
| Description                                                                 | Password required only for encrypted            | l configuration file                   |                           |                           |
| Duscription                                                                 |                                                 |                                        | Canc                      | el Next                   |

6. Export der UTM/SG-Migrationsdatei: In der UTM einloggen und aus dem Management-Reiter den Eintrag "Backup/Restore" auswählen. Dann unter "Create Backup Now" das Backup anstoßen.
Wichtig: Es darf kein Haken bei Unique... und Administrative... gesetzt sein.

| SOPHOS                                                                                               | UTM 9   💄 admin   📴   🕜 C 🔅                                                                                                    |
|----------------------------------------------------------------------------------------------------|----------------------------------------------------------------------------------------------------|
| ₽ search                                                                                             | Backup/Restore                                                                                                    |
| Dashboard                                                                                            | Backup/Restore O Automatic B                                                                                                    |
| Management                                                                                           | Available backups Date/Time of creation Version Creator                                                                                                    |
| System Settings<br>WebAdmin Settings                                                                 | No backups available                                                                                                    |
| Up2Date<br>Backup/Restore                                                                            | Create Backup                                                                                                    |
| User Portal<br>Notifications<br>Customization<br>SNMP<br>Central Management<br>Sophos Mobile Control | Comment (optional):       Creating a backup will take a snapshot of the current configuration and add it to the list of available backups above. You can specify an optional comment when creating a backup.         While creating the backup, remove the following data:       an optional comment when creating a backup.         Unique site data (license, passwords, certificates/keys, endpoints)       additional comment when creating a backup. |
| High Availability<br>Shutdown/Restart                                                                | G Create Backup Now                                                                                                    |
| Definitions & Users                                                                                  |                                                                                                    |
| nterfaces & Routing                                                                                  | Import Backup                                                                                                    |
| Vetwork Services                                                                                     | Lipload an avisting backup file. This will not instantly restore the                                                                                                    |
| Network Protection                                                                                   | Backup file: backup ine. This will not instantity restore the backup, it will just be added to the list above.                                                                                                    |
| Web Protection                                                                                       | Password:                                                                                                    |
| Email Protection                                                                                     | C Import Backup                                                                                                    |
| Advanced Protection                                                                                  |                                                                                                    |

7. Das Backup ist nun sichtbar und kann mit dem blauen Symbol (Pfeil Abwärts) heruntergeladen werden.

| 🔎 search          | Backup/Restore    |                         |                 |
|-------------------|-------------------|-------------------------|-----------------|
| Dashboard         | Backup/Restore    | Ø Automatic B           |                 |
| Management        | Available backups | Date/Time of creation   | Version Creator |
| WebAdmin Settings | 🗆 🛃 G 🗙 🖂         | 2019-02-07 11:14        | 9.510-5 🔔 admin |
| Licensing         |                   | (resetting host data to | the defaults)   |

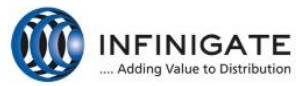

8. Zurück in die Migrationsoberfläche und die Konfigurationsdatei auswählen und laden. Danach einfach unten rechts auf "Next" klicken.

| Sophos Migration Assistant Preview                                              |                                                        |                                        | Overview                  | Help  | admin 🕶                   |
|---------------------------------------------------------------------------------|--------------------------------------------------------|----------------------------------------|---------------------------|-------|---------------------------|
| Upload UTM Configuration File<br>Supported Version UTM 9.4 onwards              | Upload UTM<br>Configuration<br>File                    | 2<br>Perform<br>Automatic<br>Migration | 3<br>Handle<br>Exceptions |       | Download<br>Migrated file |
| Session Name * SG105_NJE Enter a unique name to identify the Migration Session. | Configuration File * Durchsuchen nje-techtrain_9.51000 | 05_2019-02-07_11-14.abf                |                           |       |                           |
| Description<br>Konfigübernahme SG105 NJE                                        | Password required only for encrypted configure         | ation file                             |                           |       |                           |
|                                                                                 |                                                        |                                        | С                         | ancel | Next                      |

9. Der Migrationsvorgang beginnt (Vorgang kann zwischen 2 und 7 Minuten dauern)

| Sophos Migration Assistant Preview  |                                     |                                   | Overview                  | Help admin <del>-</del>   |
|-------------------------------------|-------------------------------------|-----------------------------------|---------------------------|---------------------------|
| Session Name<br>SG105_NJE           | Upload UTM<br>Configuration<br>File | Perform<br>Automatic<br>Migration | 3<br>Handle<br>Exceptions | Download<br>Migrated file |
| 60% migrated                        |                                     |                                   |                           |                           |
| Automat                             | ic migration រុទ្                   | progress                          |                           |                           |
| If you leave this page, the migrati | ion will still continue in the back | ground. Return back to mi         | gration list              |                           |

10. Der Vorgang ist beendet. Aber es wurde ein Fehler entdeckt und angezeigt.

| Sophos Migration Assistant Preview                                                                                                    |                                     |                                   | Overview                  | Help admin <del>-</del>   |
|----------------------------------------------------------------------------------------------------|-------------------------------------|-----------------------------------|---------------------------|---------------------------|
| Session Name<br>SG105_NJE                                                                                                    | Upload UTM<br>Configuration<br>File | Perform<br>Automatic<br>Migration | 3<br>Handle<br>Exceptions | Download<br>Migrated file |
| Almost Done!<br>1 Exceptions left                                                                                                    |                                     |                                   |                           |                           |
| The system was able to auto-migrate most of the configuration automatically, however it was not able to convert some items automatically. There are <b>l Exceptions left</b> . |                                     |                                   |                           |                           |
| You can either accept the recommendations or resolve the exceptions. Please work through<br>the list of exceptions on the migration assistant.                                 |                                     |                                   |                           |                           |
|                                                                                                    |                                     |                                   |                           |                           |
| Continue with Exception Handling                                                                                                    |                                     |                                   |                           |                           |

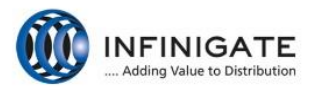

11. Sie können unter "Continue with Exception Handling" den Fehler einsehen und anpassen.

| Sophos Migration Assistant Preview                                                                                                    |                                                                        | Preview XG Configuration Ov | erview Help admin <del>-</del> |
|----------------------------------------------------------------------------------------------------|------------------------------------------------------------------------|-----------------------------|--------------------------------|
| Session Name<br>SG105_NJE                                                                                                    | Upload UTM Perform<br>Configuration Automat<br>File Migratio           | Handle<br>A Exceptions      | 4<br>Download<br>Migrated file |
| Unsolved Exceptions                                                                                                    |                                                                        |                             | View Logs                      |
| XG Entity                                                                                                    | UTM Entity                                                             |                             | Action                         |
| IPsec "L2TP_over_IPsec"<br>(Configure > VPN > IPsec Profiles)                                                                                                    | IPsec Policy "L2TP-over-IPsec"<br>(Site-to-site VPN > IPsec > Polices) |                             | Resolve                        |
| Reason:  I XG field Name: Phase2 Authentication Algorithm  Fror - Configured value is not among allowed values. Allowed values: "md5.sha1.sha2_256.s XG Value: N/A | ha2_384,sha2_512<br>UTM Value: sha2_256_96                             |                             |                                |

12. In diesem Fall muss man z. B. die "Phase2" umstellen.

| Sophos Migration A                                      | Assistant Preview                                                   | Overview Help admin -                                                                                                    |
|---------------------------------------------------------|---------------------------------------------------------------------|----------------------------------------------------------------------------------------------------|
| VPN<br>General Settings                                 |                                                                     | Session Name<br>Stills, NJF<br>XG Entity<br>XG Entity                                                                                                    |
| Name *<br>Description                                   | L2TP_over_IPsed         Policy used for L2TP-over-IPsec             | Configure 3 YTM 2 Have 1 Pace 1 Police UIN Faity Place Policy 12TP_aver (Pace (Site-to-site VPN a) Pace 3 Polices) Pesson:  2 1X6 (rick Nome Phase 2 Authentication Apportun Entry Configured value is not among allowed Entry Configured value is not among allowed Entry Configured value i |
| Allow Re-keying<br>Key Negotiation Tries *              | Enable     Set 0 for unlimited number of negotiation tries          | 1035341,1042_256,sha2_384,sha2_512<br>MG Value N/A<br>UTN Value: sha2_256_86                                                                                                    |
| Authentication Mode *<br>Pass Data in Compressed Format | Main Mode     Aggressive Mode     Enable                            |                                                                                                    |
| Algorithm *                                             | Encryption * Authentication * AES128 SHA2 256 V                     | 0                                                                                                    |
| DH Group (Key Group) *                                  | 🗋 1 (DH768) 📋 2 (DH1024) 📑 5 (DH1536) 🗹 14 (DH2048) 📋 15 (DH3072) [ | ] 16 (DH4096)                                                                                                    |
| Key Life *                                              | 28800 Seconds                                                       |                                                                                                    |

13. Die Migration ist abgeschlossen und die Konfigurationsdatei für die XG Firewall kann heruntergeladen werden.

| Sophos Migration Assistant Preview                                                                                                   |                                     | Preview XG                        | G Configuration Overview | Help admin <del>•</del>   |
|----------------------------------------------------------------------------------------------------|-------------------------------------|-----------------------------------|--------------------------|---------------------------|
| Session Name<br>SG105_NJE                                                                                                    | Upload UTM<br>Configuration<br>File | Perform<br>Automatic<br>Migration | Handle<br>Exceptions     | Download<br>Migrated file |
|                                                                                                    |                                     |                                   |                          |                           |
| Congratulations<br>Your configuration is successfully migrated.                                                                      |                                     |                                   |                          |                           |
| Download the converted SFOS configuration file and migration logs.<br>You can import the migrated backup file into your SFOS device. |                                     |                                   |                          |                           |
| Download Migrated Config Download Logs Save & Exit                                                                                   |                                     |                                   |                          |                           |

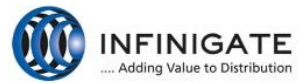

14. Im Haupt-/Startmenü können Sie jederzeit eine neue Migration anstoßen und die bereits getätigten einsehen und herunterladen.

| ⊖<br>Sophos Migration Ass                      | istant Preview |                           | Overview Help                                                          | admin 👻 |
|------------------------------------------------|----------------|---------------------------|------------------------------------------------------------------------|---------|
| Start New Migration                            |                |                           | Show: Pending only   All Search                                        | ٩       |
| Session Name / Migration Start Date            | UTM Version    | Description               | Last Modified / Last Backup Created                                    | Manage  |
| SG105_NJE<br>Wed. February 06, 2019 - 18:53:54 | 9.510005       | Konfigübernahme SG105 NJE | Wed. February 06, 2019 - 18:58:36<br>Wed. February 06, 2019 - 18:59:14 |         |

15. Einspielen der Konf.-Datei im XG Menü: Jetzt das Dashboard der XG Firewall aufrufen und unter dem Reiter "Backup & Firmware" das Backup (unterhalb "Backup Restore") auswählen und hochladen bzw. einspielen.

| SOPHOS 🕀<br>XG Firewall                                                                                                    | Backup & firmware                                                                            |                                                                                                    |                   | 🖬 How-to gu | iides Log viewer Help admin ▼<br>Infinigate |  |
|----------------------------------------------------------------------------------------------------|----------------------------------------------------------------------------------------------|----------------------------------------------------------------------------------------------------|-------------------|-------------|---------------------------------------------|--|
| MONITOR & AMALYZE<br>Control center<br>Current activities<br>Reports<br>Diagnostics                                                                                                    | Backup & restore                                                                             | ΑΡΙ                                                                                                    | Import export     | Firmware    | Pattern updates                             |  |
| Firewall<br>Intrusion prevention<br>Web<br>Applications<br>Wireless<br>Email<br>Web server<br>Advanced threat<br>Central Synchronization<br>CONFIDURE<br>VPN<br>Network<br>Routing<br>Authentication | Backup mode<br>Backup prefix<br>Email address *<br>Frequency<br>Schedule<br>Apply Backup now | C Local FTP Email  upgeinfinigate de  Quarantine digest will be sent to the first email address only.  Never Daily Weekly Monthly  Sunday HH DO MM |                   |             |                                             |  |
| System services<br>System services<br>Hosts and services<br>Administration<br>Backup & firmware<br>Certificates                                                                                      | Backup restore<br>Restore configuration<br>Upload and restore                                | Durchsuchen Keine                                                                                                    | Datel ausgewählt. |             |                                             |  |

16. Die vorhandene Konfiguration wird logischerweise ersetzt. XG startet danach automatisch neu. Der Vorgang ist somit abgeschlossen und die Konfiguration sollte übernommen worden sein.

| SOPHOS 🕀<br>XG Firewall                                                                                                    | Backup & firmware                                                                            |                                                                                                    |                                                                                                    |                                                                                                    |                 |  |  |
|----------------------------------------------------------------------------------------------------|----------------------------------------------------------------------------------------------|----------------------------------------------------------------------------------------------------|----------------------------------------------------------------------------------------------------|----------------------------------------------------------------------------------------------------|-----------------|--|--|
| MONTOR & ANALYZE<br>Control center<br>Current activities<br>Reports                                                                                                    | Backup & restore                                                                             | API                                                                                                    | Import export                                                                                                    | Firmware                                                                                           | Pattern updates |  |  |
| Diagnostics                                                                                                    | Backup                                                                                       |                                                                                                    |                                                                                                    |                                                                                                    |                 |  |  |
| PROTECT<br>Firewall<br>Intrusion prevention<br>Web<br>Applications<br>Wireless<br>Email<br>Web server<br>Advanced threat<br>Central Synchronization<br>Contral Synchronization<br>Contral Synchronization<br>VPN<br>Network<br>Routing<br>Authentication | Backup mode<br>Backup prefix<br>Email address *<br>Frequency<br>Schedule<br>Apply Backup now | Local OFTP<br>nje@infinigate.de<br>Restoring this backup will o<br>device. This may also result<br>address. Are you sure you w | Email     Quere     Quere     Quere     Quere     Quere     consection due to restore     in loss of connection due to restore     into restore this backup?     OK Cancel | antine digest will be sent to the first email<br>and will restart your<br>ation of the original IP | address only.   |  |  |
| NATEM<br>Profiles<br>Hosts and services<br>Administration<br>Backup & firmware<br>Certificates                                                                                                    | Backup restore Restore configuration Upload and restore                                      | Durchsuchen device                                                                                                    | backup                                                                                                    |                                                                                                    |                 |  |  |

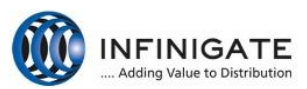